### Traceis<sup>™</sup> Data Exploration Studio Comparative statistics

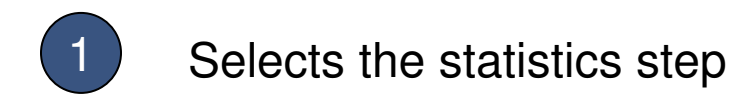

In this example, the body fat dataset was used. First, select the statistics step.

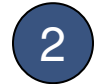

Select the comparative tab

| 🎂 Traceis Data Explora                                                                                                    | ion Studio 2007 beta 1 2                                                                                                    |
|----------------------------------------------------------------------------------------------------|----------------------------------------------------------------------------------------------------|
| File Edit Help                                                                                                    |                                                                                                    |
| 🙆 Open 📓 Save 🛛 🗼 P                                                                                                    | int In Copy X Delete P Search                                                                                                    |
| 1. Detrotion<br>Detroit<br>2. Preparetion<br>Prepare<br>3. Inclosure<br>Tables and graphs<br>Statistics<br>Grouping<br>Prediction<br>4. Deployment<br>Apply model | Descriptive Condence informatic Hypothesis tests Qi segare   Image: Condence informatic Hypothesis tests Qi segare   Image: Condence informatic Hypothesis tests Qi segare   Image: Condence informatic Hypothesis tests Qi segare   Image: Condence informatic Hypothesis tests Qi segare   Image: Condence informatic Hypothesis tests Qi segare   Image: Condence informatic Hypothesis tests Qi segare   Image: Condence informatic Hypothesis tests Qi segare   Image: Condence informatic Hypothesis tests Qi segare   Image: Condence informatic Hypothesis tests Qi segare   Image: Condence informatic Hypothesis tests Qi segare   Image: Condence informatic Hypothesis tests Qi segare   Image: Condence informatic Hypothesis Hypothesis Hypoth |

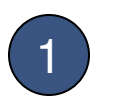

### Select variables to assess

Select all variables to compare. In this example, all variables except density were selected. To select multiple non-contiguous variables, use ctrl-click and for contiguous variables use the shift-click.

# 2 Select :

## Select statistics to generate

In this example, both the correlation coefficient (r) and r-squared were selected

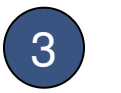

Display the results

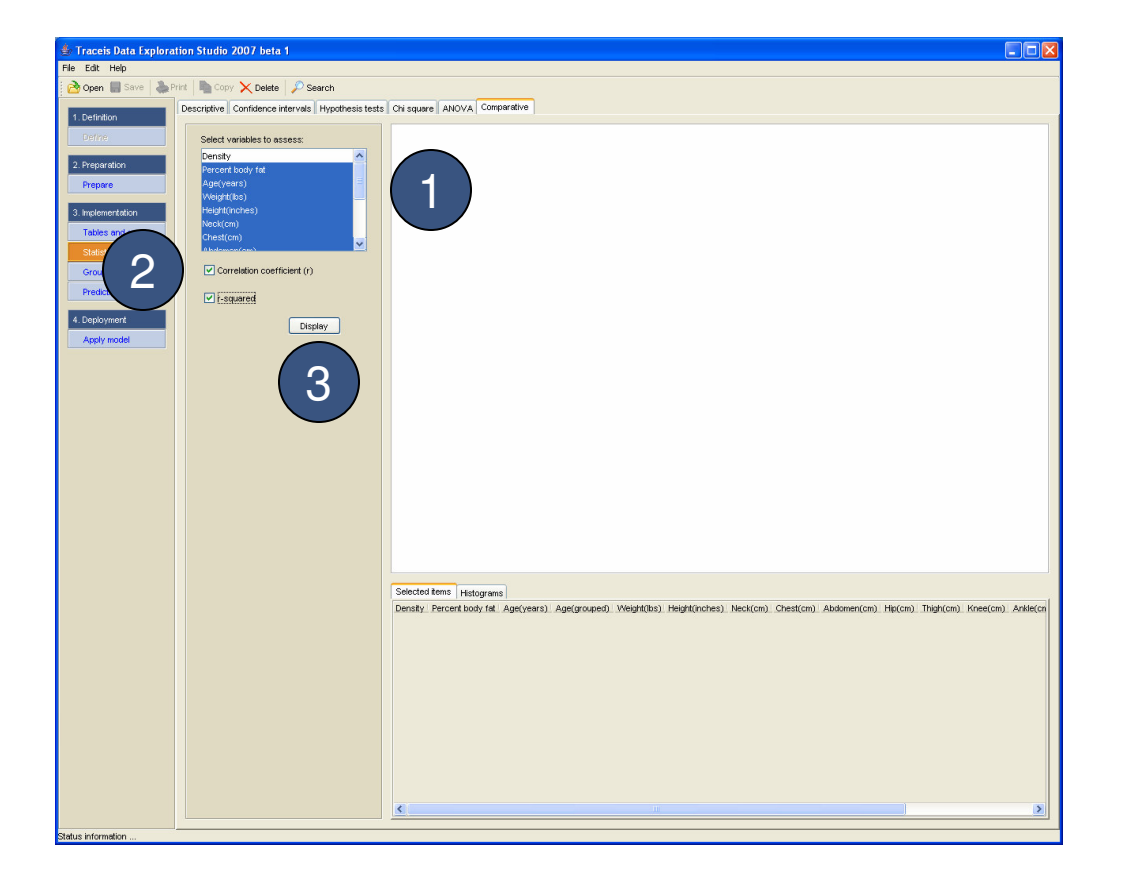

### MAKING SENSE OF DATA

1

#### View correlation coefficient matrix

Correlation coefficient values for each pair of selected variables are presented in a matrix format.

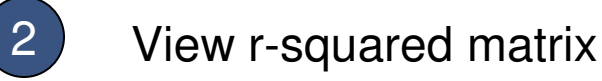

r-squared values for each pair of selected variables are presented in a matrix format.

| Edit Help              | on studio 2007 beta 1                                |                          |                    |                       |                          |                |               |             |               |           |           |          |       |
|------------------------|------------------------------------------------------|--------------------------|--------------------|-----------------------|--------------------------|----------------|---------------|-------------|---------------|-----------|-----------|----------|-------|
| Open III Save   🏝 Pris | nt Copy 🗙 Delete 🖉 Search                            |                          |                    |                       |                          |                |               |             |               |           |           |          |       |
|                        | Description Confidence intervals the attention to    | ata Chi anuna 1000       | ca Comparative     |                       |                          |                |               |             |               |           |           |          |       |
| Definition             | Descriptive    Contidence Intervals    Hypotnesis te | sts    Uni square    ANU | VA Comparative     |                       |                          |                |               |             |               |           |           |          |       |
| Define                 | Select variables to assess                           | Correlation coeffi       | cient (r)          |                       |                          |                |               |             |               |           |           |          |       |
|                        | Denote:                                              |                          | Percent body fal   | Adervears             | Weight/lbs1              | Height(inches) | Neck/cm)      | Chest(cm    | ) Abdomen(cm) | Hip(cm)   | Thigh(cm) | Kneefcm  | Anki  |
| Preparation            | Percent horby fet                                    | Percent body fat         | 1                  | 0.29                  | 0.61                     | -0.02          | 0.5           | 0.7         | 0.81          | 0.62      | 0.55      | 0.5      | 0.27  |
|                        | Age(vears)                                           | Age(years)               | 0.29               | 1                     | -0.01                    | -0.25          | 0.11          | 0.18        | 0.23          | -0.05     | -0.2      | 0.02     | -0.1  |
| i charo                | Weight(lbs)                                          | Weight(lbs)              | 0.61               | -0.01                 | 1                        | 0.49           | 0.83          | 0.89        | 0.89          | 0.94      | 0.87      | 0.85     | 0.61  |
| nolementation          | Height(inches)                                       | Height(inches)           | -0.02              | -0.25                 | 0.49                     | 1              |               | 0.23        | 0.19          | 0.38      | 0.34      | 0.51     | 0.39  |
|                        | Neck(cm)                                             | Neck(cm)                 | 0.5                | 0.11                  | 0.83                     | 0.32           |               | 0.79        | 0.76          | 0.75      | 0.71      | 0.68     | 0.48  |
| ables and graphs       | Chest(cm)                                            | Chest(cm)                | 0.7                | 0.18                  | 0.89                     | 0.23           |               |             | 0.92          | 0.83      | 0.73      | 0.72     | 0.4   |
| atistics               | Ebdaman(am)                                          | Abdomen(cm)              | 0.81               | 0.23                  | 0.89                     | 0.19           |               | 92          | 1             | 0.87      | 0.77      | 0.74     | 0.4   |
| countral and           | Correlation coefficient (r)                          | Hip(cm)                  | 0.62               | -0.05                 | 0.94                     | 0.38           |               | .83         | 0.87          | 1         | 0.89      | 0.82     | 0.5   |
| rooping                |                                                      | Inign(cm)                | 0.55               | -0.2                  | 0.87                     | 0.54           | $\sim$        | 0.73        | 0.77          | 0.89      | 1         | 0.8      | 0.5   |
| ediction               | ✓ r-squared                                          | Ankla(cm)                | 0.5                | 0.02                  | 0.65                     | 0.31           | 0.49          | 0.72        | 0.44          | 0.62      | 0.0       | 0.61     | 1     |
|                        |                                                      | Bicens(cm)               | 0.49               | -0.04                 | 0.8                      | 0.32           | 0.40          | 0.40        | 0.68          | 0.36      | 0.34      | 0.68     | 0.4   |
| ployment               | Display                                              | Eorearm(cm)              | 0.36               | -0.04                 | 0.63                     | 0.32           | 0.62          | 0.58        | 0.5           | 0.55      | 0.57      | 0.56     | 0.4   |
| poly model             |                                                      | Wrist(cm)                | 0.35               | 0.21                  | 0.74                     | 0.4            | 0.74          | 0.66        | 0.63          | 0.64      | 0.57      | 0.67     | 0.5   |
|                        |                                                      |                          |                    |                       | 1                        |                |               |             |               | 1         |           |          | 1.0.0 |
|                        |                                                      | r-square                 |                    |                       |                          |                |               |             |               |           |           |          |       |
|                        |                                                      |                          | Descent had a fel  | 1. 1.00(10000)        | Vehiclefolden            | Haisht/inshee) | Maddam        | Charlen     | ) (hdomos(am) | hind and  | Think(am) | Kenndam  | 1.0   |
|                        |                                                      | Percent body fet         | rercent bouy ra    | Age(years)            | 0.37                     | neight(manes)  | 0.25          | 0.49        | 0.68          | 0.38      | 0.34      | 0.25     | 0.0   |
|                        |                                                      | Acre(ventro)             | 0.09               | 1                     | 0.51                     | 0.06           | 0.01          | 0.02        | 0.05          | 0.00      | 0.04      | 0.25     | 0.0   |
|                        |                                                      | Weight(Inc)              | 0.37               | 0                     | 1                        | 0.24           | 0.7           | 0.05        | 0.03          | 0.89      | 0.04      | 0.73     | 0.0   |
|                        |                                                      | Height(inches)           | 0.01               | 0.06                  | 0.24                     | 1              |               | 0.05        | 0.04          | 0.14      | 0.12      | 0.26     | 0.1   |
|                        |                                                      | Neck(cm)                 | 0.25               | 0.01                  | 0.7                      | 0.1            |               | 0.62        | 0.58          | 0.56      | 0.5       | 0.46     | 0.2   |
|                        |                                                      | Chest(cm)                | 0.49               | 0.03                  | 0.8                      | 0.05           | $\mathbf{n}$  |             | 0.84          | 0.69      | 0.54      | 0.52     | 0.2   |
|                        |                                                      | Abdomen(cm)              | 0.66               | 0.05                  | 0.79                     | 0.04           |               | 84          | 1             | 0.77      | 0.59      | 0.54     | 0.2   |
|                        |                                                      | Hip(cm)                  | 0.38               | 0                     | 0.89                     | 0.14           | <u> </u>      | 0.69        | 0.77          | 1         | 0.8       | 0.67     | 0.3   |
|                        |                                                      | Thigh(cm)                | 0.31               | 0.04                  | 0.76                     | 0.12           | < <i>/</i>    | 0.54        | 0.59          | 0.8       | 1         | 0.63     | 0.2   |
|                        |                                                      | Knee(cm)                 | 0.25               | 0                     | 0.73                     | 0.26           | 0.46          | 0.52        | 0.54          | 0.67      | 0.63      | 1        | 0.3   |
|                        |                                                      | Ankle(cm)                | 0.07               | 0.01                  | 0.38                     | 0.16           | 0.23          | 0.23        | 0.21          | 0.31      | 0.29      | 0.38     | 1     |
|                        |                                                      | Biceps(cm)               | 0.24               | 0                     | 0.64                     | 0.1            | 0.54          | 0.53        | 0.47          | 0.55      | 0.59      | 0.46     | 0.2   |
|                        |                                                      | Forearm(cm)              | 0.13               | 0.01                  | 0.4                      | 0.1            | 0.39          | 0.34        | 0.25          | 0.3       | 0.33      | 0.31     | 0.1   |
|                        |                                                      | <                        |                    |                       |                          |                |               |             |               |           |           |          | 1     |
|                        |                                                      |                          |                    |                       |                          |                |               |             |               |           |           |          |       |
|                        |                                                      | Selected items           | Histograms         |                       |                          |                |               |             |               |           |           |          |       |
|                        |                                                      | Densit                   | у _ Р              | ercent body fa        |                          | Age(years)     | 1             | Veight(Ibs) | Heij          | ht(inches | 1 -       | Neck(or  | n)    |
|                        |                                                      |                          |                    |                       |                          |                |               |             |               |           |           |          |       |
|                        |                                                      |                          |                    |                       |                          | - 10 March 10  |               | 1           | 4             |           |           |          |       |
|                        |                                                      | 1 a 1                    |                    |                       |                          |                | ÷             |             | ć =           |           | ÷ 2       |          |       |
|                        |                                                      | •                        |                    |                       | 145 10 <sup>1</sup> 20 1 |                | 10 Qui 20-401 |             |               |           |           |          |       |
|                        |                                                      | Chest(c                  | m)                 | Abdomen(cm)           |                          | Hip(om)        |               | Thigh(cm)   | К             | nee(cm)   |           | Ankle(c) | n)    |
|                        |                                                      |                          |                    |                       |                          |                |               |             |               |           |           |          |       |
|                        |                                                      |                          | 1.                 |                       |                          |                | 1.            |             |               |           | 1.        | _        |       |
|                        |                                                      | 5 m                      | ٤                  |                       | ž so                     |                | ٤.,           |             | ž 20          |           | ي ا       |          |       |
|                        |                                                      | 90 30 30 400 r           | 10 120 130 He feet | a a a a a a a a a a a |                          |                | -30 90 30 3   |             |               |           | 4 30 9.3  |          |       |
|                        |                                                      |                          |                    | Forestm(cm)           |                          | Wristlem)      |               |             |               |           |           |          |       |
|                        |                                                      | Bicepsic                 | 0.01               |                       |                          |                |               |             |               |           |           |          |       |
|                        |                                                      | Biceps(c                 | · · ·              |                       | - 28                     |                |               |             |               |           |           |          |       |
|                        |                                                      | Bioeps(c                 |                    |                       | 1                        |                |               |             |               |           |           |          |       |
|                        |                                                      | Biceps(c                 |                    | ſĿ                    |                          | JL.            |               |             |               |           |           |          |       |
|                        |                                                      | Biceps(c                 |                    |                       |                          |                | 2             |             |               |           |           |          |       |